# Publish Sets

You can use Publish Sets to publish a collection of product and content drafts at the same time, and you can also schedule when you want all the drafts in the Publish Set to publish.

For example, for an upcoming product sale you make several changes to your site, and you also make several changes to some products in your catalog. You want all the changes to publish on a specified date and time, so to accomplish this you place all the draft changes in a Publish Set and specify the Publish Set to publish on a date and time.

### Create a New Publish Set

To create a new Publish Set:

3. 4.

5.

6. 7.

- 1. Go to Main > Publishing > Publish Sets.
- 2. On the **Publish Sets** grid, click **Create New Publish Set**. The **Create Publish Set** window opens.

| Create Publish Set                             |                |                                                            | $\times$                                  |
|------------------------------------------------|----------------|------------------------------------------------------------|-------------------------------------------|
| Name *                                         |                | Notes                                                      | For internal use                          |
| Spring Sale                                    |                | Changes for the upcoming sp<br>price changes and banners o | pring sale, including product n the site. |
| Code                                           |                |                                                            |                                           |
| If left blank, a code will be generated        |                |                                                            |                                           |
| Publish Date                                   |                |                                                            |                                           |
| 3/20/2016 12:00 am                             |                |                                                            |                                           |
|                                                |                |                                                            | Cancel Save                               |
| Enter a <b>Name</b> for the Publish S          | et.            |                                                            |                                           |
| ( <b>Optional</b> ) Enter <b>Notes</b> to help | you identify   | the Publish Set.                                           |                                           |
| These notes are for internal use               | e only.        |                                                            |                                           |
| ( <b>Optional</b> ) Enter a <b>Code</b> for th | e Publish Set. |                                                            |                                           |
| This code helps you identify the               | e Publish Set. | If you leave the <b>Code</b> field                         | d blank, Kibo                             |
| eCommerce automatically crea                   | tes one for yo | ou.                                                        |                                           |
| (Optional) Specific a date and                 | time you wisł  | n the Publish Set to publis                                | h.                                        |
| Click <b>Save</b> .                            |                |                                                            |                                           |
|                                                |                |                                                            |                                           |

## Manage Publish Set Contents

You can access the contents of a Publish Set by selecting a Publish Set on the Publish Sets page, and then expanding the Publish Set Contents pane. You can also access the Publish Set Contents pane by expanding the actions menu for the Publish Set and selecting **Manage Drafts**.

#### Add a Draft Change to a Publish Set

To add a draft change to a Publish Set:

- 1. Go to Main > Publishing > Drafts.
- 2. On the **Drafts** page, select either the Product or Content tab to view the drafts that pertain to each.
- 3. Select the draft change you wish to move.
- 4. Click **Move to Publish Set** in the selection list, and select your desired Publish Set.

| Drafts | Products Content O       | Search                       |                            |
|--------|--------------------------|------------------------------|----------------------------|
| 🗸 2 s  | elected Publish Now Move | to Publish Set Remove from F | Publish Set Discard Drafts |
|        | eltax                    |                              |                            |
| C C    | aden Shell Jacket        | 8                            | NRF                        |

### Remove a Draft Change from a Publish Set

To remove a draft change from a Publish Set:

- 1. Go to Main > Publishing > Publish Sets.
- 2. On the Publish Sets page, click the Publish Set that contains the draft change.
- 3. If not already expanded, expand the Publish Set Contents pane on the right.
- 4. Select either the Product or Content tab to view the drafts that pertain to each.
- 5. Select the draft you wish to remove from the Publish Set.
- 6. Click **Remove from Publish Set** in the selection list.

| Publish Sets | ₽ Search |       |              | Ξ | Drafts Products Content O Search                                                  |
|--------------|----------|-------|--------------|---|-----------------------------------------------------------------------------------|
| Name         | Code 🔺   | Count | Publish Date | : | 1 selected Publish Now Move to Publish Set Remove from Publish Set Discard Drafts |
| NRF          | 8        | 1     | 17 Jan, 20   | ÷ | Caden Sh 8 NRF 17 Jan, 20 0 Admin Test                                            |
| Halloween    | 7        | 0     | 01 Oct, 20   | : |                                                                                   |

### Delete a Publish Set

Deleting a Publish Set deletes the Publish Set and moves any unpublished drafts in the Publish Set to unassigned.

To delete a Publish Set:

- 1. Go to Main > Publishing > Publish Sets.
- 2. On the Publish Sets page, expand the actions menu to the Publish Set and select **Delete**.

| Fall Set             | 5 | 0 | 05 Oct, 2               |
|----------------------|---|---|-------------------------|
| Halloween Promo      | 4 | 0 | 01 Oct, 2( Edit         |
| Sept Product changes | 2 | 0 | 01 Sep, 2 Manage Drafts |
| Labor Day Sale       | 1 | 0 | 16 Sep, 2 Publish Now   |
|                      |   |   | Delete                  |

3. Click **Confirm** when prompted.

### Publish a Publish Set

Publishing a Publish Set immediately publishes all of the product and content drafts assigned to the Publish Set.

To publish a Publish Set:

- 1. Go to Main > Publishing > Publish Sets.
- 2. On the Publish Sets page, expand the actions menu next to the Publish Set and select

#### Publish Now.

| NRF             | 8 | 1 | 17 Jan, 20              |
|-----------------|---|---|-------------------------|
| Halloween       | 7 | 0 | 01 Oct, 2( Edit         |
| Christmas       | 6 | 0 | 26 Nov, 2 Manage Drafts |
| Fall Set        | 5 | 0 | 05 Oct, 2 Publish Now   |
| Halloween Promo | 4 | 0 | 01 Oct, 20 Delete       |

3. Click **Confirm** when prompted.